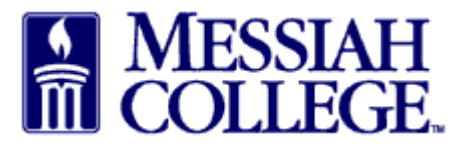

• From the dashboard, click **Marketplace** and click **View Suppliers**.

| A Marketp                    | blace Orders                | Invoices            |                    |                             | ē 💄                             |
|------------------------------|-----------------------------|---------------------|--------------------|-----------------------------|---------------------------------|
| View S                       | Suppliers                   | OURCE               |                    | All - Search                | - Q \ <u>\</u>                  |
| Messia<br>Messia<br>LIVE SIN | ate Orders<br>Blanket Order |                     |                    |                             | Links Department of Procurement |
| Recently Used S              | Suppliers                   |                     |                    | Requisitions in Progress    |                                 |
| Sapient<br>Partners,         | Flynn &<br>O'Hara Un        | Guernsey            | Graphtech          | No requisitions to display. |                                 |
| Kaplan Test<br>Prep          | Kelly S<br>Hammarberg       | Karen J.<br>Sandnes | CAE<br>Healthcare  |                             |                                 |
|                              |                             | V                   | /iew all suppliers |                             | View all requisitions           |

• Click Actions

| <u>^</u>   | Marketplace                     | Orders                           | Invoices     | Expenses                 |                                     |         | <b>a</b>    |
|------------|---------------------------------|----------------------------------|--------------|--------------------------|-------------------------------------|---------|-------------|
|            | ISSIAH N<br>LLEGE. N            | AC ONE                           | \$ource      |                          | All 🔻 Search                        | • Q     | <u>ک</u> وب |
| Supplier   | rs                              |                                  |              |                          |                                     | 🌣 Actio | ons 🔻       |
| Ν          | lame                            |                                  |              |                          | Include<br>Non-Catalog<br>Suppliers |         |             |
| Supplier   | Tags                            |                                  |              |                          |                                     |         |             |
|            |                                 |                                  |              | Search                   | r                                   |         |             |
| BAREYCONCH | Bailey Leasi<br>Motorcoach trar | ng/Coach In<br>nsportation/Van a | c TRANSPORTA | TION - C<br>Insportation |                                     |         |             |

- Click **Request Supplier** to request a new supplier.
- Click **View Request** to see previously made request.

| 🕋 Ma                | arketplace                       | Orders                            | Invoices        | Expenses  |        |                                     | <b>S</b>        | <u>.</u>   |
|---------------------|----------------------------------|-----------------------------------|-----------------|-----------|--------|-------------------------------------|-----------------|------------|
|                     | IAH<br>EGE. N                    | 1C ONE                            | \$OURCE         |           |        | All v Search                        | <b>ب</b> م }    | <u>•</u>   |
| Suppliers           |                                  |                                   |                 |           |        |                                     | Actions         | 5 <b>V</b> |
| Name                | e                                |                                   |                 |           |        | Include<br>Non-Catalog<br>Suppliers | 🐼 View Requests | ⊿          |
| Supplier Tag        | s                                |                                   |                 |           |        |                                     |                 |            |
|                     |                                  |                                   |                 |           | Search |                                     |                 |            |
| BAILEYCOACH         | Bailey Leasir<br>Motorcoach tran | ng/Coach Ind<br>sportation/Van ar | TRANSPORTA      | ATION - C |        |                                     |                 |            |
| BLICK art materials | Blick Art Ma                     | terials 🗗 🖓 🖓                     | ,<br>discounts! |           |        |                                     |                 |            |

• Click Actions again.

• Click Request New Supplier.

| Marketplace Orders Invoices           | Expenses            | ☑ 🕹     |  |  |  |  |  |
|---------------------------------------|---------------------|---------|--|--|--|--|--|
| Messiah MC One\$ource                 | All V Search        | • Q 🎶   |  |  |  |  |  |
| Unimarket Directory                   |                     | Actions |  |  |  |  |  |
| Name                                  | Supplier Access 💡 👻 | Search  |  |  |  |  |  |
| *Katherine Whittaker 🕂 Request Access |                     |         |  |  |  |  |  |
| /training/etc Inc. 🕂 Request Access   |                     |         |  |  |  |  |  |

- Complete the Request New Supplier form with Supplier Name, Contact Name, Contact Email, and Contact Phone.
- Please put the Contact Address in the Reason box.

| n Marketplace Orders  | Invoices                |                       |   | E 2                             |
|-----------------------|-------------------------|-----------------------|---|---------------------------------|
| MESSIAH<br>COLLEGE MC |                         |                       | _ | - a )                           |
|                       | Request New Supp        | lier                  | × |                                 |
| Unimarket Directory   | Supplier Name *         | The Test Group        |   | Actions: 🕂 Request New Supplier |
| Name                  | Contact's First<br>Name | Rhonda                |   | Search                          |
| 1 Staff Training      | Contact's Last<br>Name  | Williams              |   |                                 |
| computer training     | Contact Email           | rwilliams@comcast.net |   |                                 |
| 123 Wellness Inc      | Contact Phone           | 717 444-4444 Ext.     |   |                                 |
|                       | Forward *<br>Request To | Choose One            |   |                                 |
| 1996 CorpInter        | Reason *                |                       |   |                                 |
| 1st Westco Corpo      |                         |                       |   |                                 |
| 201 West 79th St      |                         | Send Cancel           |   |                                 |
|                       |                         |                       |   |                                 |

• Forward Request To – click the drop down arrow and select Stephanie Sechrist.

| The local Distance lies, being all          |                  |              |                          |                                            |                   | the second second second second second second second second second second second second second second second se |     |
|---------------------------------------------|------------------|--------------|--------------------------|--------------------------------------------|-------------------|----------------------------------------------------------------------------------------------------|-----|
| 🔶 🛞 🚾 https://messiah.unimarket.com         | /app/community/  | ¢, P → 🔒 (   | C MCSquare               | 🔪 Oracle Fusion Middleware For             | 🚥 Unimarket Direc | ctory   Messi ×                                                                                                 | ☆ 🕸 |
| <u>File Edit View Favorites Tools H</u> elp |                  |              |                          |                                            |                   |                                                                                                    |     |
| 🚕 🗿 Visa IntelliLink Spend Man 🕨 Sugges     | ted Sites 🔻 🧃 W  | eb Slice Gal | llery 🔻 🧃 MCOne\$ource   | Live 🚥 MCOne\$ource Demo 🗿 ApplicationXten | ider Web          |                                                                                                    |     |
| <b>f</b>                                    | Marketplace      | Orders       | Invoices                 |                                            |                   | ē 💄                                                                                                    | ^   |
|                                             | ESSIAH<br>DLLEGE | MC           | NIF¢OUDCE                |                                            |                   | - a ) <u>u</u>                                                                                                  |     |
|                                             |                  |              | Request New Sup          | blier                                      | ×                 |                                                                                                    |     |
| Unima                                       | rket Direct      | ory          | Supplier Name *          | The Test Group                             |                   | Actions: 🕇 Request New Supplier                                                                                 |     |
|                                             | Name             | _            | Contact's First<br>Name  | Rhonda                                     |                   | Search                                                                                                    |     |
|                                             |                  |              | Contact's Last<br>Name   | Williams                                   |                   |                                                                                                    |     |
|                                             | 1 Staff I ra     | aining T     | Contact Email            | rwilliams@comcast.net                      |                   |                                                                                                    |     |
|                                             | 123 Welln        | ess Inc      | Contact Phone            | 717 444-4444 Ext.                          |                   |                                                                                                    |     |
|                                             |                  | <            | Forward *©<br>Request To | Stephanie Sechrist-Suit 🗸                  |                   |                                                                                                    |     |
|                                             | 1996 CorpInter   |              | Reason *                 |                                            |                   |                                                                                                    |     |
|                                             |                  | -            |                          |                                            |                   |                                                                                                    |     |
|                                             | 1st Westo        | o Corp       |                          |                                            |                   |                                                                                                    |     |
|                                             | 201 West         | 70th St      |                          | Send Cancel                                |                   |                                                                                                    |     |
|                                             | 201 West         | 130131       |                          |                                            |                   |                                                                                                    |     |
| 21st Century Ad                             |                  | ury Adver    | изину, пос. 🔹 кециеза    | ALLESS                                     |                   |                                                                                                    |     |
|                                             |                  |              |                          |                                            |                   |                                                                                                    |     |
|                                             |                  |              |                          |                                            |                   |                                                                                                    | ~   |

- The Reason should also state what goods or services will be purchased from this supplier and approximately how often the supplier will be used. (**Be sure to include supplier address.**)
- Click Send.

| Two Los Relation (199 (1994)                                |                             |                                                                                                    |                      | and the local division of the local division of the local division |       |
|-------------------------------------------------------------|-----------------------------|----------------------------------------------------------------------------------------------------|----------------------|----------------------------------------------------------------------------------------------------|-------|
| 🔶 🕾 https://messiah.unimarket.com/app/community/c 🔎         | ✓                           | 🔪 Oracle Fusion Middleware For                                                                                               | 🚾 Unimarket Director | y   Messi ×                                                                                                    | 6 ☆ 🤀 |
| <u>File Edit View Favorites Tools H</u> elp                 |                             |                                                                                                    |                      |                                                                                                    |       |
| 👍 🧃 Visa IntelliLink Spend Man 🕨 Suggested Sites 👻 🖉 Web SI | ice Gallery 👻 🦉 MCOne\$ourd | e Live ඟ MCOne\$ource Demo 🧃 ApplicationXten                                                                                 | ider Web             |                                                                                                    |       |
| 🟫 Marketplace C                                             | orders Invoices             |                                                                                                    |                      | 6                                                                                                    | ^     |
| MESSIAH<br>COLLECE M                                        |                             |                                                                                                    |                      | - Q 🕑                                                                                                    |       |
|                                                             | Request New Sup             | pplier                                                                                                    |                      |                                                                                                    |       |
| Unimarket Directory                                         | Supplier Name *             | The Test Group                                                                                                    | A                    | ctions: 🕇 Request New Supplier                                                                                                    |       |
| Name                                                        | Contact's First<br>Name     | Rhonda                                                                                                    |                      | Search                                                                                                    |       |
| 1 Staff Trainin                                             | Contact's Last<br>Name      | Williams                                                                                                    |                      |                                                                                                    |       |
| computer training                                           | Contact Email               | rwilliams@comcast.net                                                                                                    |                      |                                                                                                    |       |
| 123 Wellness                                                | Contact Phone               | 717 444-4444 Ext.                                                                                                    |                      |                                                                                                    |       |
|                                                             | Forward *<br>Request To     | Stephanie Sechrist-Suit V                                                                                                    |                      |                                                                                                    |       |
| 1996 CorpIr                                                 | nter Reason *               | We will purchase uniforms and supplies from this<br>vendor. We will use this vendor a number of time<br>throughout the year. | 5                    |                                                                                                    |       |
| 1st Westco Co                                               | prp                         |                                                                                                    |                      |                                                                                                    |       |
| 201 West 79th                                               | n St                        | Send Cancel                                                                                                    |                      |                                                                                                    |       |
| 21st Century /                                              | Advenusing, inc. 🔹 reques   | n auress                                                                                                    |                      |                                                                                                    |       |
|                                                             |                             |                                                                                                    |                      |                                                                                                    | ~     |

• Stephanie Sechrist will then contact the supplier and forward the appropriate forms to be completed. The employee requesting the supplier will be cc'd on all email correspondence sent to the supplier.